# REACK

# Ecuaciones químicas: ajuste y càlculos estequiométricos

| 😁 REACK: Reacciones químicas, ajuste y cálculos 📃 🗖 🔀   |
|---------------------------------------------------------|
| Archivo Datos Utilidades Info                           |
| Reacción importar quardar                               |
| A + B -> C + D                                          |
| Nueva Ajustar Autoajuste                                |
| _ Reactivos / Productos                                 |
| Reactivos _ Inicial mol r Final Productos _ Obt mol     |
|                                                         |
| Entrada/edición reactivo(s) Entrada/edición producto(s) |
|                                                         |
| Reacción sin ajustar (ej: H2+O2=H2O):                   |
| ok                                                      |
| Fuente 🔎 12 🔿 10                                        |
| _ <b>E</b> _                                            |

### **Temas:**

Reacciones: incorporar / editar. Ajustar una reacción. Cálculos basados en una reacción. Problema. Cálculo de concentraciones.

## Reacciones: incorporar / editar.

Sólo se tratará con reacciones "moleculares" (no iónicas parciales) y que contengan exclusivamente las fórmulas implicadas (no indicaciones de estado u otras)

- Incorporar reacciones tipo o "standard"
- Construir / editar manualmente una reacción

#### Incorporar reacciones tipo o "standard"

Seleccionando en el menú Datos la opción Reacciones tipo...

Se muestra la ventana que conecta con la base de datos de reacciones tipo

| Datos                | Utilidades     | Info |  |
|----------------------|----------------|------|--|
| Mas                  | Masas atómicas |      |  |
| Fichero de elementos |                |      |  |
| Compuestos usuales   |                |      |  |
| Reacciones tipo      |                |      |  |
|                      |                |      |  |

| Reacciones tipo               | Grupo de reacciones                        |
|-------------------------------|--------------------------------------------|
| Tipo<br>Combustión            | aleatorio Acepta nuevo                     |
| Reacciones<br>C3H8+02=C02+H20 | ek aleatoria Reacción seleccionada         |
| Ordenar<br>Descr.             | + x ok<br>Acepta nueva                     |
| Combustión del propano        | Descripción (opcional)                     |
| <b>₽</b>                      | Pasar - Transfiere la reacción al programa |

Como se puede ver, aquí también es posible añadir, modificar y eliminar reacciones y grupos de ellas.

#### Construir / editar manualmente una reacción

Introduciendo los reactivos y productos en sus casillas se incorporan a las listas formando

así la reacción. También se puede introducir directamente la reacción.

| Desceite important quardan                                |                             |          |        |
|-----------------------------------------------------------|-----------------------------|----------|--------|
|                                                           |                             | ilidade  | s Info |
| $C_3H_8 + O_2 \longrightarrow CO_2 + H_2O$                |                             |          |        |
| Combustión del propano                                    | Nueva Aiustar Autoaiuste    | atomica  | IS .   |
|                                                           |                             | de ele   | mentos |
| _ Reactivos / Productos                                   |                             | estos u  | suales |
| Reactivos – Inicial – – – – – – – – – – – – – – – – – – – | - Productos - Oht           | ines tip | 0      |
| C3H8<br>O2                                                | +<br>-                      |          |        |
| Entrada/edición reactivo(s)                               | Entrada/edición producto(s) |          |        |
| ►C3H8+O2                                                  | C02+H20                     |          |        |
| Reacción sin ajustar (ej: H2+O2=H2O):<br>C3H8+O2=CO2      | 2+H2O                       |          |        |
|                                                           | Fuente 🖲 12 🗋 10            |          |        |

También se puede invocar la ventana de *compuestos usuales*, para introducir fórmulas:

| 🖶 Compuestos usuales                                   |                                                                         |                                                                             |                                             |       |  |
|--------------------------------------------------------|-------------------------------------------------------------------------|-----------------------------------------------------------------------------|---------------------------------------------|-------|--|
| <br>óvidos                                             | hidróxidos                                                              | ácidos                                                                      | cales                                       | otros |  |
| H2O<br>Na2O<br>K2O<br>Ag2O<br>MgO<br>CaO<br>BaO<br>ZnO | SnO2<br>NaOH<br>KOH<br>AgOH<br>Mg(OH)2<br>Ca(OH)2<br>Ba(OH)2<br>Zn(OH)2 | HCI<br>HBr<br>HI<br>H2S<br>H2SO4<br>HNO3<br>H2CO3<br>Edita<br>Supri<br>Nuev | NaCI<br>KCI<br>AgCI<br>MgCI2<br>oferir<br>r |       |  |

Con las opciones:

**Transferir** a la lista de fórmulas de la reacción de la ventana principal

| Editar el compuesto seleccionado | fórmula H2SO4 | nombre ácido sulfúrico | Ok |
|----------------------------------|---------------|------------------------|----|
| Suprimirlo                       |               |                        |    |

Nuevo: incorporar un nuevo compuesto

### Ajustar una reacción

Una vez cargada o formada una reacción, hay que ajustar su ecuación para que refleje la proporción en moles de los compuestos que intervienen

- Ajuste Manual
- <u>Autoajuste</u>

#### Ajuste Manual: pulsando el botón Ajustar

Se despliegan las casillas para introducir los coeficientes de los reactivos y de los productos...

| Reacción importar quardar                                              |       |        |            |
|------------------------------------------------------------------------|-------|--------|------------|
| $\Box_{C_3}H_8 + \Box_{O_2} \longrightarrow \Box_{CO_2} + \Box_{H_2O}$ |       |        |            |
| Combustión del propano                                                 | Nueva | acepta | Autoajuste |

Una vez introducidos, pulsando el botón **acepta** el programa verificará el ajuste y lo dará por bueno o mostrará mensajes de error si no es correcto.

Autoajuste: Con el botón Autoajuste el programa mismo calculará los coeficientes.

Desde el punto de vista del aprendizaje no es una opción aconsejable, pero será útil en el caso de querer pasar directamente a la fase de cálculos.

En qualquiera de los dos casos, se obtendrá la reacción ajustada:

| Reacción importar quardar                     |       |          |            |
|-----------------------------------------------|-------|----------|------------|
| $C_3H_8 + 5O_2 \longrightarrow 3CO_2 + 4H_2O$ |       |          |            |
| Combustión del propano                        | Nueva | Cálculos | Autoajuste |

Nota respecto al **autoajuste** de reacciones : el método utilizado es puramente matemático y, si bien raramente, en las reacciones <u>Redox</u> puede dar un resultado matemáticamente correcto pero químicamente erróneo: es decir, tal que el número de electrones cedidos por el reductor sea diferente del de captados por el oxidante. Un ejemplo:

La reacción KMnO<sub>4</sub> + H<sub>2</sub>S + H<sub>2</sub>SO<sub>4</sub> = MnSO<sub>4</sub> + S + K<sub>2</sub>SO<sub>4</sub> + H<sub>2</sub>O, ajustada por el método matemático da 2 KMnO<sub>4</sub> + 2 H<sub>2</sub>S + 2 H<sub>2</sub>SO<sub>4</sub> = 2 MnSO<sub>4</sub> + S + K<sub>2</sub>SO<sub>4</sub> + 4 H<sub>2</sub>O, que cumple con la conservación de los átomos, pero ajustada por el método del ion-electrón da la ecuación químicamente real: 2 KMnO<sub>4</sub> + 5 H<sub>2</sub>S + 3 H<sub>2</sub>SO<sub>4</sub> = 2 MnSO<sub>4</sub> + 5 S + K<sub>2</sub>SO<sub>4</sub> + 8 H<sub>2</sub>O

### Cálculos basados en una reacción:

Una vez ajustada la equación química, pulsando el botón <u>Cálculos</u> se desplegarán las casillas de introducción de datos y presentación de resultados.

Se pueden introducir los datos de:

- Uno o más reactivos (si son más de uno, se calculará el reactivo limitante), o,
- <u>Un producto</u> (solamente, ignorándose los siguientes que puedan introducirse).

También se pueden elegir las unidades de las cantidades.

|                               | 🏶 REACK: Reacciones químicas, ajuste y cálculos                                                                                                    |
|-------------------------------|----------------------------------------------------------------------------------------------------|
|                               | Archivo Datos Utilidades Info                                                                                                    |
|                               | Reacción importar quardar                                                                                                    |
|                               | $C_3H_8 + 5O_2 \longrightarrow 3CO_2 + 4H_2O$                                                                                                    |
|                               | Combustión del propano <u>Nueva</u> Cálculos Autoajuste                                                                                                    |
|                               | Cálculos sobre la reacción                                                                                                    |
| Entrar<br>dato(s <del>)</del> | Reactivos     Inicial     mol r.     Final     Productos     Obt.     mol       C3H8     100 g     200 L cn     CO2     g     g       O2     200 L cn     Image: Second second second |
| Floreita                      | M.A.: C = 12.01, H = 1.008, O = 16.00<br>Rst Calc<br>Unidades 02<br>C Hutipología (Problema > 10.00)                                                                                                    |
| Liección<br>unidades          | C     gramo     C     V disolución     UK     C     L=f(P,T)       pureza     100 %     C     mol //L     M=     1     mol //L     P:     1.00     atm     T:     20.0     C                                                                                                    |

Pulsando Calc tras la introducción de datos aparecerán los resultados en las casillas vacías:

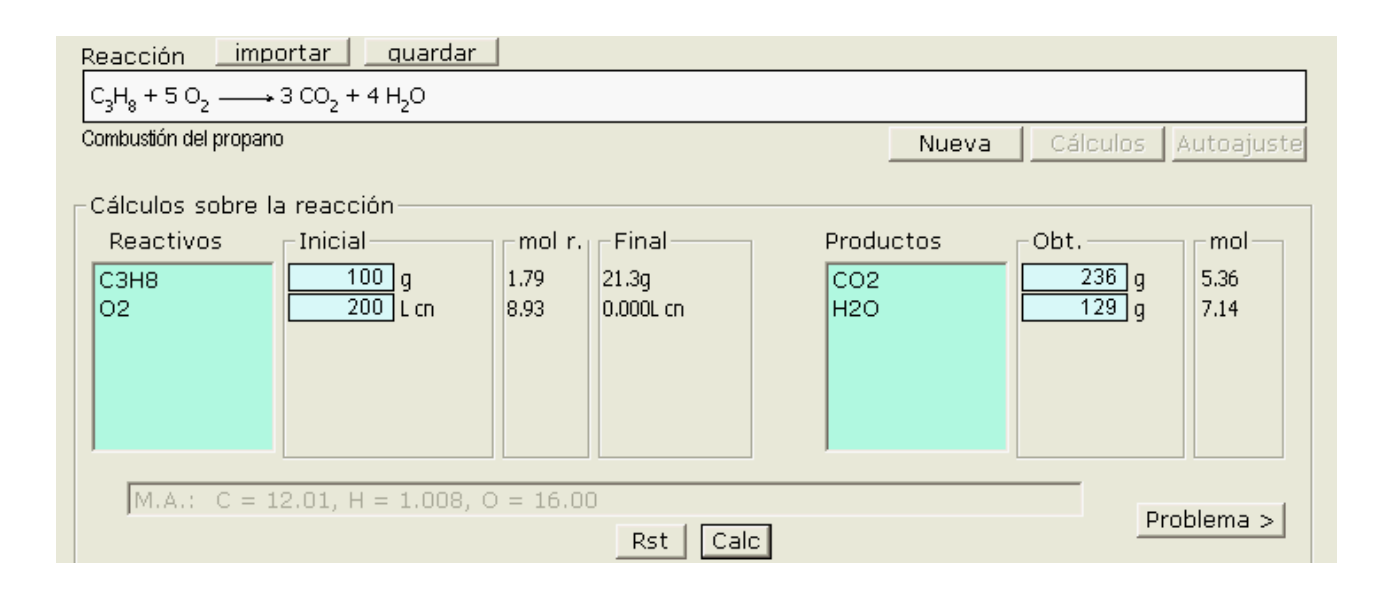

# **Problema**: pulsando Problema > se mostrará un esquema de problema con los cálculos:

| •  | Problema 🔳 🗖                                                                                                    | × |
|----|----------------------------------------------------------------------------------------------------|---|
| Ar | hivo                                                                                                    |   |
|    | Posible enunciado                                                                                                    |   |
|    | El C3H8 reacciona con O2 para dar: CO2 y H2O.<br>Si han intervenido 100 g de C3H8 y 200 L cn de O2 calcula:<br>Los g de CO2 y g de H2O obtenidos. |   |
|    | Resolución                                                                                                    |   |
|    | REACCIÓN: C3H8 + 5 O2 = 3 CO2 + 4 H2O                                                                                                    |   |
|    | Datos:<br>C3H8: 100 g × 1 mol/44.10g = 2.27 mol<br>O2: 200 L cn × 1 mol/22.4L = 8.93 mol / 5 -> 1.79 <- R.Limitante                               |   |
|    | Resultados:                                                                                                    |   |
|    | REACTIVO moles reac cantidad exceso (=ini-reac.)                                                                                                  |   |
|    | C3H8 1.79 x 1 = 1.79 x 44.10g/mol = 78.7g -> 21.3 g final                                                                                         |   |
|    | PRODUCTO moles formados cantidades                                                                                                    |   |
|    | CO2 1.79 x 3 = 5.36 x 44.01g/mol = 236 g<br>H2O 1.79 x 4 = 7.14 x 18.02g/mol = 129 g                                                              |   |
|    |                                                                                                    |   |

El problema se puede guardar en modo texto en un fichero.

Si ya existe se le añadirá el problema y si no, se creará.

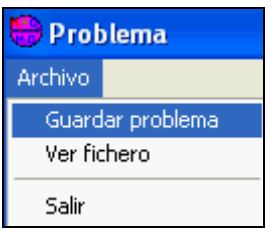

#### Guardar la reacción utilizada:

Una reacción nueva introducida se puede incorporar a la relación de reacciones tipo pulsando quardar

| 😁 GUARDAR I                         | REACCIÓN                                           |                 |
|-------------------------------------|----------------------------------------------------|-----------------|
| Seleccionar<br>TIPO<br>o crear + Ok | Tipo aleatorio Combustión                          | <b>• + x</b> ok |
| Reacciones<br>C6H5CH3+O2            | Buscar: ok                                         | aleatoria 🗾     |
| Ordenar<br>Descr.                   | opcional: introducir Descripción<br>Aceptar con ok | + x ok          |
| Combustión del                      | tolueno                                            |                 |
| <b>I</b>                            |                                                    | Pasar ->        |

## Cálculo de concentraciones

Opción elegible en el menú Utilidades.

Eligiendo un compuesto de la lista permite calcular, a partir de los datos de preparación de la disolución, las diferentes expresiones de concentración.

O, sin datos de preparación, la conversión de una expresión de concentración

a las demás posibles (todas, si se sabe la densidad).

| 😛 Concentración de disc                         | luciones                                          |                                                            |
|-------------------------------------------------|---------------------------------------------------|------------------------------------------------------------|
| Archivo                                         |                                                   |                                                            |
| Compuesto HCI                                   | MM 36.46                                          |                                                            |
| Densidad disolucio                              | n   1.00 g/mi                                     |                                                            |
| Preparación<br>g soluto 50<br>ml disolución 500 | Concentración<br>Molaridad 2.74<br>molalidad 2.86 | Convertir una<br>forma de<br>concentración<br>a las demás: |
| g disolvente 480                                | g/l 100<br>% en masa 10,4                         | Introducirla y<br>pulsar <b>Calc</b>                       |
|                                                 |                                                   |                                                            |

Cualquier comentario o consulta se puede enviar a:

O visitar la página web: http://www.scialt.com/es

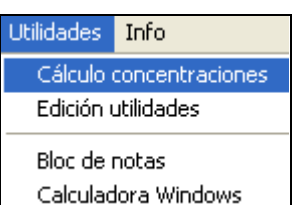

jog@scialt.com